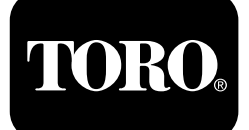

#### Toistinasema Langaton tuntilaskurijärjestelmä

Mallinro: 114-5144 Mallinro: 114-5145 Mallinro: 115-4754 Mallinro: 115-9524 Mallinro: 115-9542 Mallinro: 115-9543

**Quick Start Guide** 

#### Sähkömagneettinen yhteensopivuus

**Yhdysvallat:** Tämä laite on FCC:n sääntöjen osan 15 mukainen. Käyttöön liittyvät seuraavat kaksi ehtoa: (1) tämä laite ei saa aiheuttaa haitallisia häiriöitä ja (2) tämän laitteen täytyy pystyä käsittelemään kaikki sen mahdollisesti vastaanottamat häiriöt, mukaan lukien häiriöt, jotka saattavat aiheuttaa ei-toivottua toimintaa.

Tämä laite synnyttää ja käyttää radiotaajuista energiaa, ja jos sitä ei asenneta ja käytetä oikein eli tarkasti valmistajan ohjeiden mukaan, se saattaa aiheuttaa häiriöitä radio- ja televisiovastaanottoon. Laite on tyyppitestattu, ja sen on todettu olevan FCC:n luokan B tietokonelaitteelle asetettujen rajojen mukainen yllä mainittujen FCC:n sääntöjen osan 15 aliosan J määritysten mukaisesti. Ei kuitenkaan voida taata, ettei häiriöitä esiinny jossain tietyssä asennuksessa. Jos tämä laite kuitenkin aiheuttaa häiriöitä radio- tai televisiovastaanottoon, minkä voi havaita katkaisemalla laitteesta virran ja kytkemällä virran sitten takaisin, käyttäjän kannattaa yrittää korjata häiriöitä yhdellä tai useammalla seuraavista tavoista: suuntaamalla vastaanottoantennin uudelleen, siirtämällä kauko-ohjaimen vastaanotinta suhteessa radion/television antenniin tai kytkemällä ohjaimen eri pistorasiaan, jotta ohjain ja radio/televisio ovat eri piireissä.

Tarvittaessa käyttäjän tulee ottaa yhteys jälleenmyyjään tai kokeneeseen radio-/televisioasentajaan ja pyytää lisäehdotuksia. Seuraavasta Federal Communications Commissionin valmistelemasta kirjasesta saattaa olla apua: "How to Identify and Resolve Radio-TV Interference Problems" ("radio- ja televisiohäiriöiden tunnistaminen ja ratkaiseminen"). Tätä kirjasta jakelee U.S. Government Printing Office, Washington, DC 20402. Varastonro 004-000-00345-4.

#### FCC-TUNNUS: OF7RTS24

#### IC: 3575A-RTS24

Käyttöön liittyvät seuraavat kaksi ehtoa: (1) tämä laite ei saa aiheuttaa häiriöitä ja (2) tämän laitteen täytyy pystyä käsittelemään kaikki häiriöt, mukaan lukien häiriöt, jotka saattavat aiheuttaa laitteen ei-toivottua toimintaa.

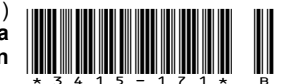

## Turvaohjeet

Järjestelmän asiaton käyttö tai huolto voi aiheuttaa tapaturman. Vähennä loukkaantumisriskiä noudattamalla näitä turvallisuusohjeita ja tämän oppaan sisältämiä turvallisuushuomautuksia, jotka on merkitty varoitusmerkillä  $\mathbf{A}$ , joka tarkoittaa *varoitusta*, *vaaraa* tai *hengenvaaraa* – henkilöturvallisuusohjeet. Ohjeiden laiminlyönti saattaa aiheuttaa henkilövahingon tai kuoleman.

#### Turva- ja ohjetarrat

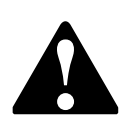

Turva- ja ohjetarrat on sijoitettu hyvin näkyville paikoille mahdollisten vaara-alueiden lähettyville. Korvaa vioittuneet tai kadonneet tarrat uusilla.

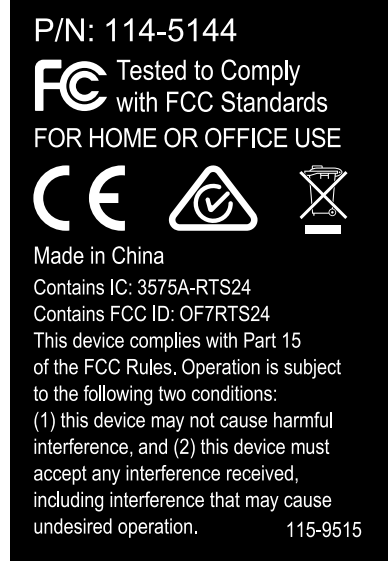

115-9515

1. Sisältää kierrätettäviä materiaaleja, ei saa hävittää tavallisen jätteen mukana.

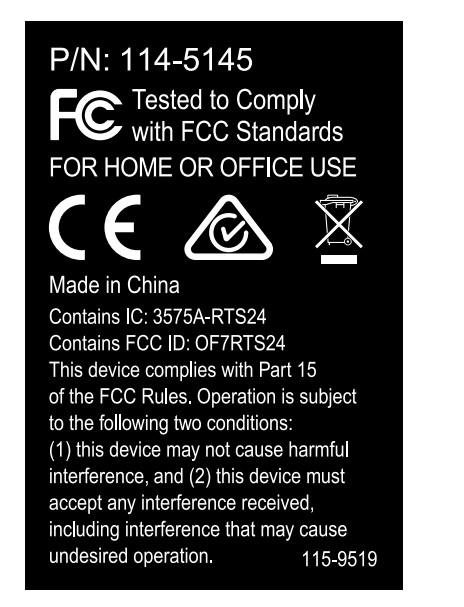

115-9519

decal115-9519c

1. Sisältää kierrätettäviä materiaaleja, ei saa hävittää tavallisen jätteen mukana.

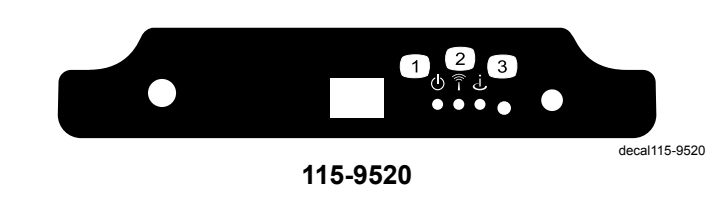

3. myTurf™-yhteys

1. Virta

decal115-9515b

2. Langaton yhteys

# Käyttöönotto

#### Irralliset osat

Tarkista alla olevasta taulukosta, että kaikki osat on toimitettu.

| Kuvaus                                                         | Määrä            | Käyttökohde                                                                     |  |
|----------------------------------------------------------------|------------------|---------------------------------------------------------------------------------|--|
| Mitään osia ei tarvita                                         | -                | myTurf™-tukiaseman osat                                                         |  |
| Mitään osia ei tarvita                                         | -                | myTurf™-tukiaseman sijoittaminen                                                |  |
| Tukiasema<br>Piiska-antenni<br>Verkkomuuntaja<br>Verkkokaapeli | 1<br>1<br>1<br>1 | myTurf™-tukiaseman asennus                                                      |  |
| Mitään osia ei tarvita                                         | _                | myTurf™-tukiaseman virran kytkentä                                              |  |
| Langaton tuntilaskuri                                          | 1                | Langattoman myTurf™-tuntilaskurin asennus                                       |  |
| Langaton tuntilaskuri<br>Nippuside                             | 1<br>1           | Langattoman myTurf™-tuntilaskurin asennus Outcross<br>9060 -sarjan ajoyksikköön |  |
| Mitään osia ei tarvita                                         | _                | Langattomien laitteiden lisääminen myTurf™-järjestelmään                        |  |

## myTurf<sup>™</sup>-tukiaseman osat

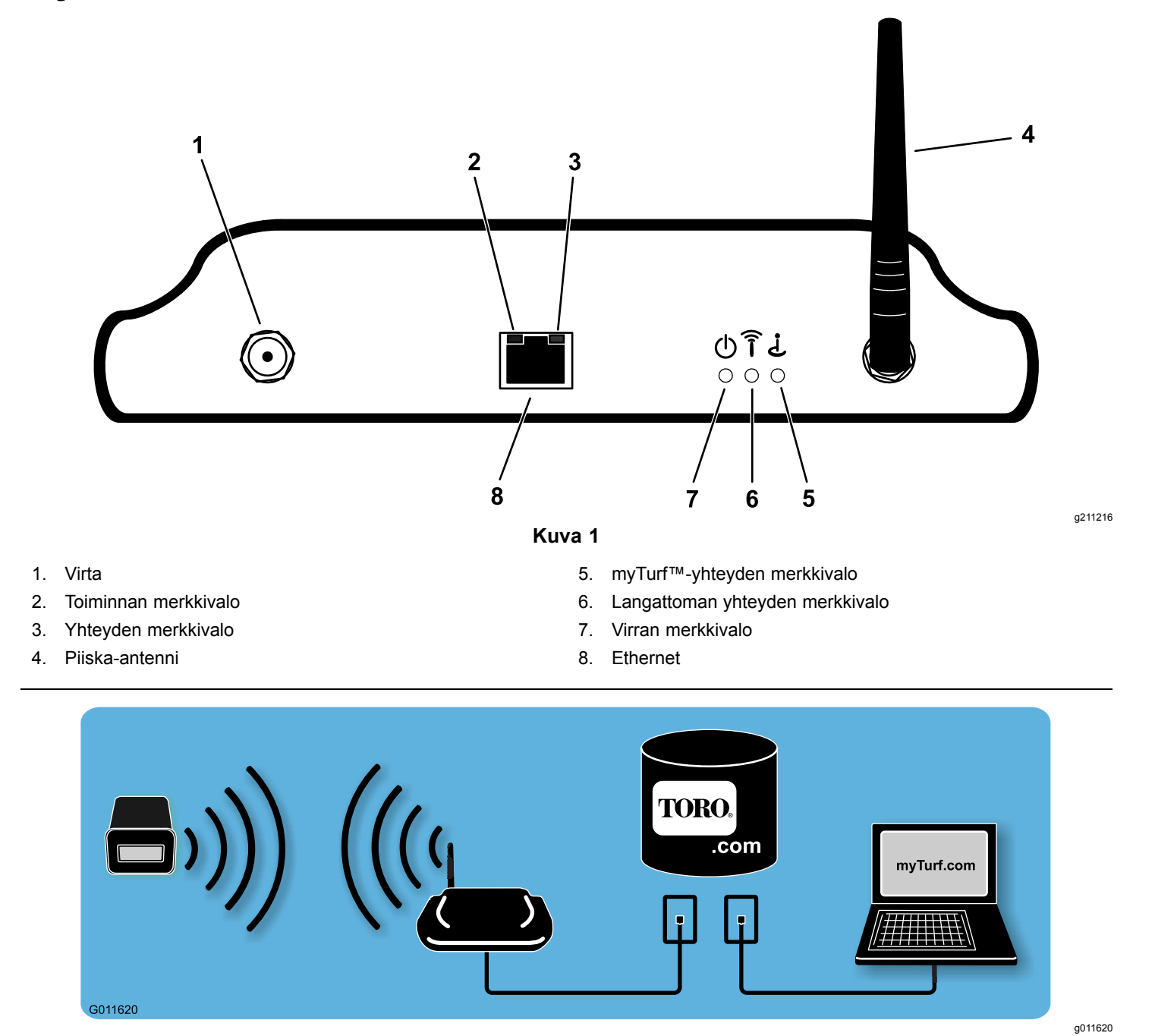

Kuva 2

## myTurf<sup>™</sup>-tukiaseman sijoittaminen

Sopivan sijainnin valitseminen tukiasemalle on tärkein langattoman yhteyden toimintaan vaikuttava seikka. Hyvän sijainnin voi löytää tarkastelemalla toiminta-aluetta ja laitteiston liikkumisreittejä. Valitse sijainti, joka täyttää seuraavat vaatimukset.

- Sijainnin on oltava 76 m:n sisällä koneiden runsaasti käyttämästä alueesta ja sijainnista on oltava näköyhteys tälle alueelle.
- Näköyhteyteen riittää oviaukko, ikkuna tai muu aukko.
- Sijainnin on oltava sisätiloissa ja säältä suojassa.
- Alueella ei saa olla materiaaleja tai esineitä, jotka voivat heikentää radioaaltojen välittymistä (kuten betoniseiniä, mikroaaltoja ja langattomia puhelimia). Nämä voivat estää, vaimentaa ja/tai häiritä radioaaltoja.
- Sijainnissa on oltava nopea Internet-yhteys.
- Varmista järjestelmän käynnistystä varten, että uudella langattomalla tuntilaskurilla varustetut laitteet ovat 9 m:n säteellä tukiasemasta.
- Esimerkkejä tukiaseman sijoittamisesta on seuraavissa kuvissa (Kuva 3 ja Kuva 4).

**Huomaa:** Käyttökohteissa, joissa tukiasema ei pysty vastaanottamaan signaalia, voidaan käyttää toistinta aikaisemmin kuvatulla tavalla.

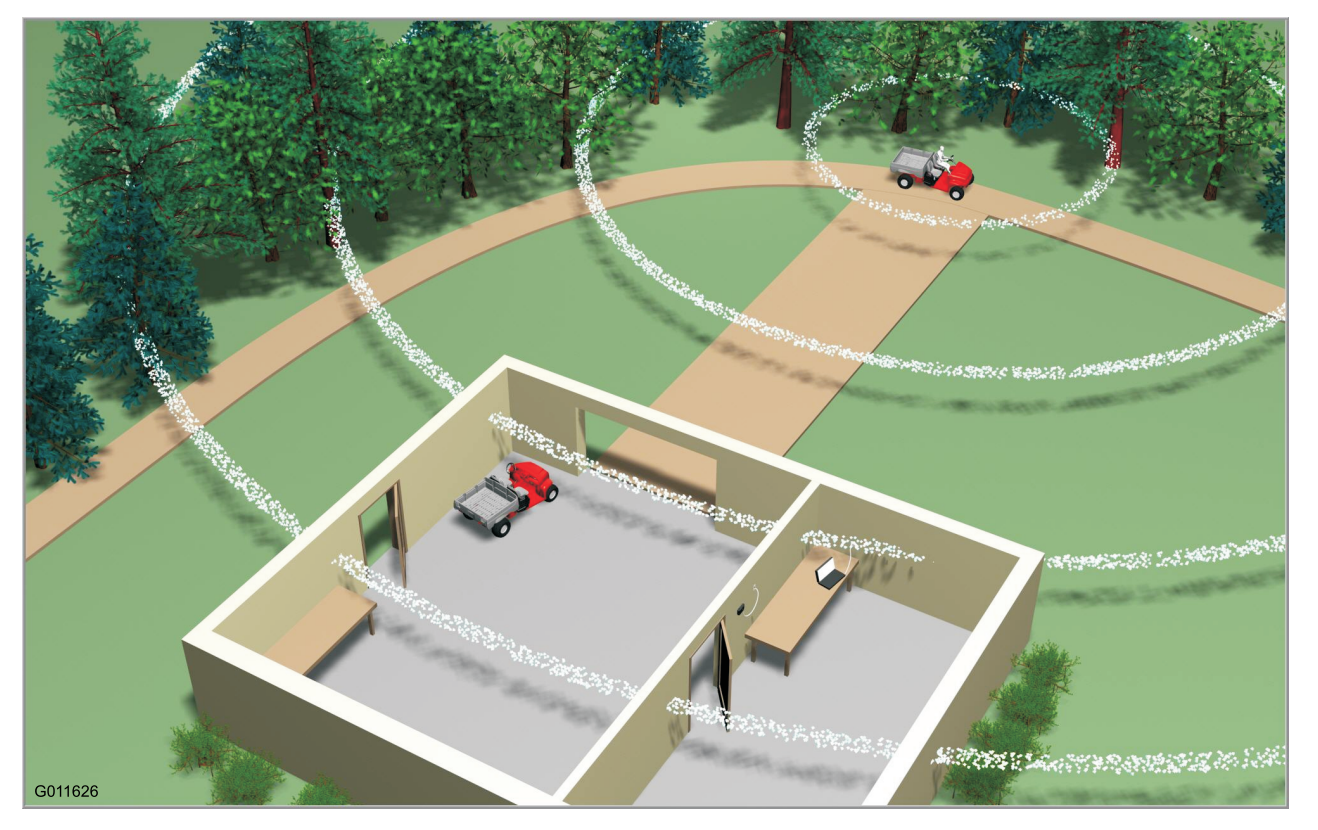

Kuva 3

TORO myTurf\* BaseStation

Kuva 4

g210579

g011626

### myTurf™-tukiaseman asennus

1. Suuntaa piiska-antenni ylöspäin ja asenna se tukiasemaan. (Kuva 5).

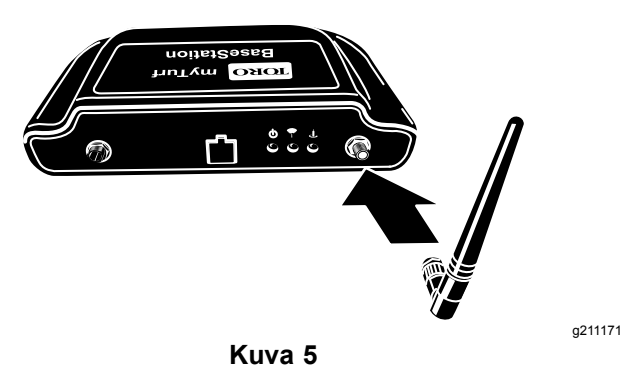

2. Kirjaa tukiaseman pohjassa olevaan tunnustarraan merkitty laitetunnus tähän asiakirjaan sille varattuun tilaan (Kuva 6).

**Huomaa:** Tätä tietoa tarvitaan rekisteröitymiseen myTurf.com-sivustoon.

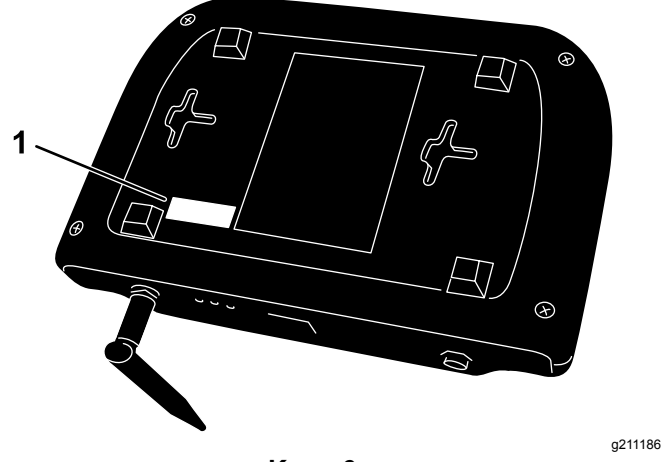

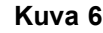

1. Tunnustarra

3. Kytke Ethernet-kaapelin yksi pää tukiasemaan ja toinen pää erilliseen Internet-liitäntään (Kuva 7).

Älä kytke tukiasemaa tietokoneeseen.

Erillisellä Internet-liitännällä tarkoitetaan seuraavaa:

- Internetiin suoraan yhdistetty seinäliitäntä, jossa on Cat5-liitäntä
- erillinen Line in -liitäntä reitittimessä tai kytkimessä, joka on yhdistetty Internetiin.

**Huomaa:** Jos käytettävissä on vain yksi Internet-liitäntä, useampien laitteiden kytkeminen Internetiin voi edellyttää reitittimen tai kytkimen käyttöä. Lisätietoja saa Internet-yhteyden palveluntarjoajalta.

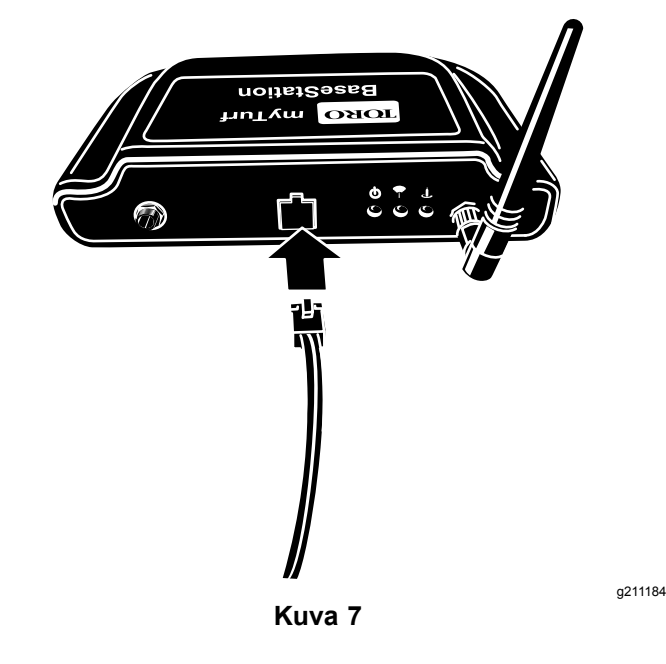

 Irrota verkkomuuntajasta suojakappale ja asenna maasi mukainen pistotulppaosa (Kuva 8).

Kytke verkkomuuntaja jatkojohtoon, ylivirtasuojaan tai seinäpistorasiaan. Toro suosittelee ylivirtasuojan käyttöä.

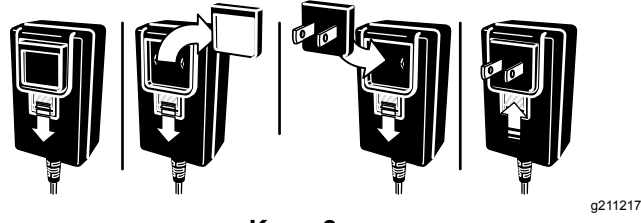

Kuva 8

### myTurf™-tukiaseman virran kytkentä

1. Kytke virtajohto tukiasemaan (Kuva 9).

Kun tukiasema saa virtaa ja se yhdistetään Internetiin, tapahtuu seuraavaa:

- Tukiasemaan kytkeytyy virta.
- Tukiasema vahvistaa Internet-yhteyden.
- Kun Internet-yhteys on muodostettu, tukiasema ottaa yhteyden myTurf™palvelimiin ja muodostaa yhteyden.

Huomaa: Tähän voi kulua muutama minuutti.

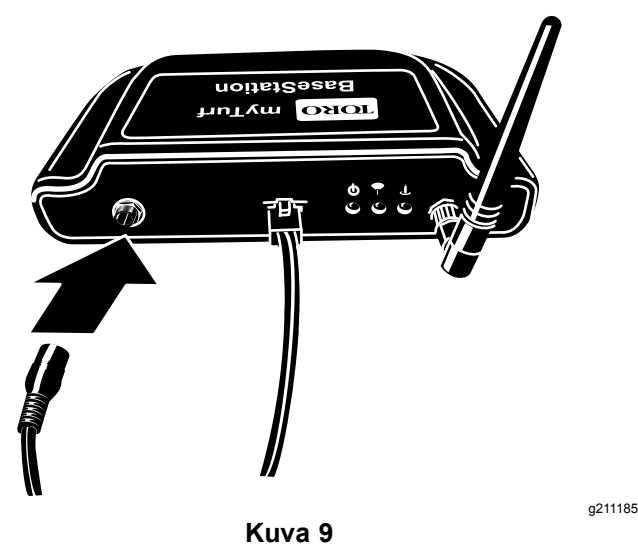

Varmista, että virran merkkivalo syttyy (Kuva 10).

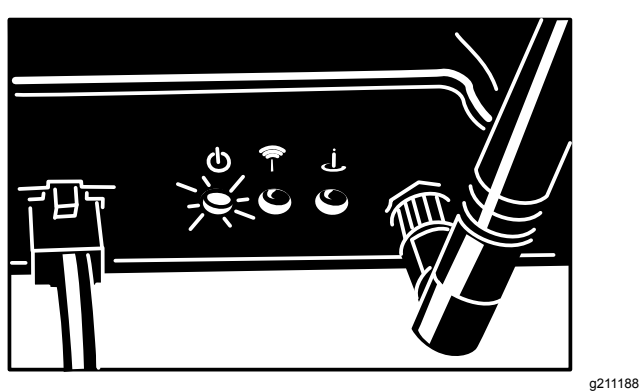

Kuva 10

3. Varmista, että Internet-yhteyden merkkivalo syttyy (Kuva 11).

Yhteyden merkkivalo vilkkuu epäsäännöllisesti ja tasaisesti, kun yhteys toimii oikein.

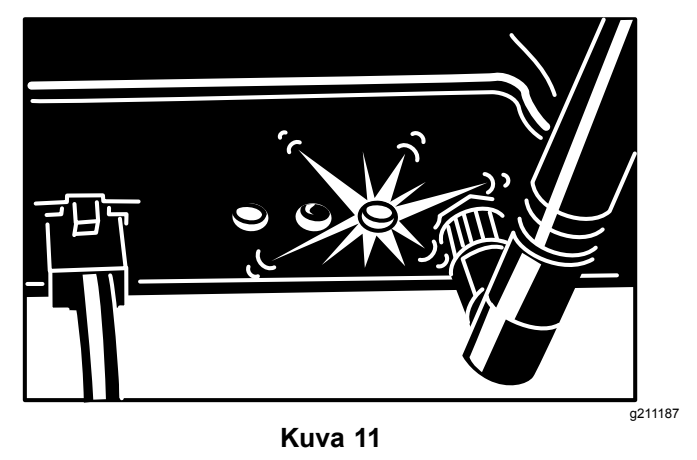

 Kun tukiasema muodostaa yhteyden Internetiin, varmista, että tukiasema ottaa yhteyden myTurf-palvelimiin ja muodostaa yhteyden (Kuva 12).

Yhteyden merkkivalo vilkkuu epäsäännöllisesti ja tasaisesti yhteydenottoyrityksen aikana. Yhteys on muodostettu, kun yhteyden merkkivalo palaa tasaisesti.

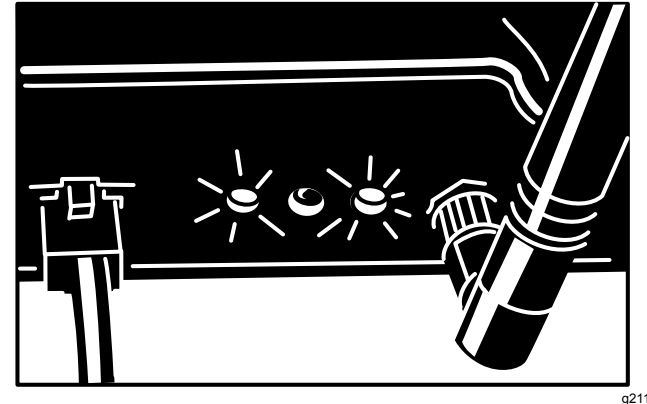

Kuva 12

## Langattoman myTurf™tuntilaskurin asennus

## *Tärkeää:* Langattoman tuntilaskurin enimmäisjännite on 16 V DC.

Asenna langaton tuntilaskuri laitekannan jokaiseen koneeseen nykyisen tuntilaskurin tilalle. Tuntilaskureiden asennuksessa on käytetty erilaisia kiinnikkeitä ja kehyksiä. Säilytä kaikki irrotettavien nykyisten tuntilaskureiden kiinnitystarvikkeet ja kehykset.

Useimmiten tuntilaskurit on asennettu kojelautaan, jossa niitä on helppo seurata, mutta joissain koneissa ne on asennettu muualle. Jos tuntilaskuria ei löydy, lisätietoja on *käyttöoppaassa* ja osoitteessa www.Toro.com.

1. Kirjaa uuden langattoman tuntilaskurin tarraan merkitty laitetunnus sekä koneen malli- ja sarjanumero tähän asiakirjaan sille varattuun tilaan.

**Huomaa:** Tätä tietoa tarvitaan rekisteröitymiseen myTurf.com-sivustoon.

- 2. Kirjaa nykyisen tuntilaskurin lukema sille varattuun tilaan.
- 3. Irrota nykyinen tuntilaskuri kiinnityskehikosta ja johdinsarjasta.
- 4. Asenna uusi langaton tuntilaskuri samaan kohtaan.

Valitse vaihtoehtoisista kokoonpanosta kuhunkin käyttökohteeseen sopiva (Kuva 13).

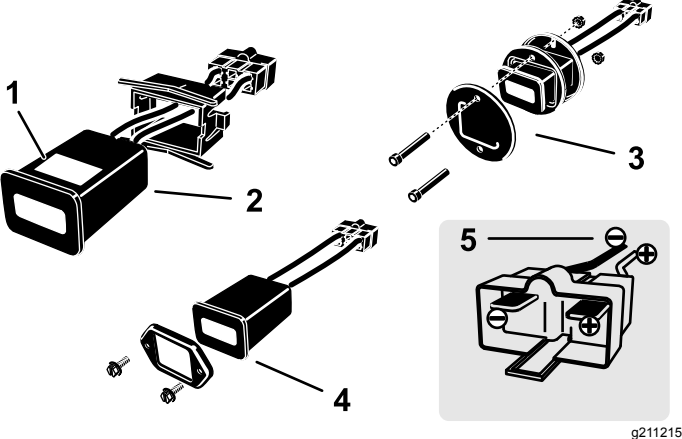

Kuva 13

- 1. Tunnustarra
- 2. Nelikulmainen, takakiinnitys
- Pyöreä, taka- ja etukiinnitys
- 4. Nelikulmainen, etukiinnitys
- 5. Liitännät

### Langattoman myTurf<sup>™</sup>tuntilaskurin asennus

# Outcross 9060 -sarjan ajoyksikköön

 Irrota kolme pyöreäkantaista ruuvia ja käännä ohjauspaneeli sivuun oikealle puolelle (Kuva 14).

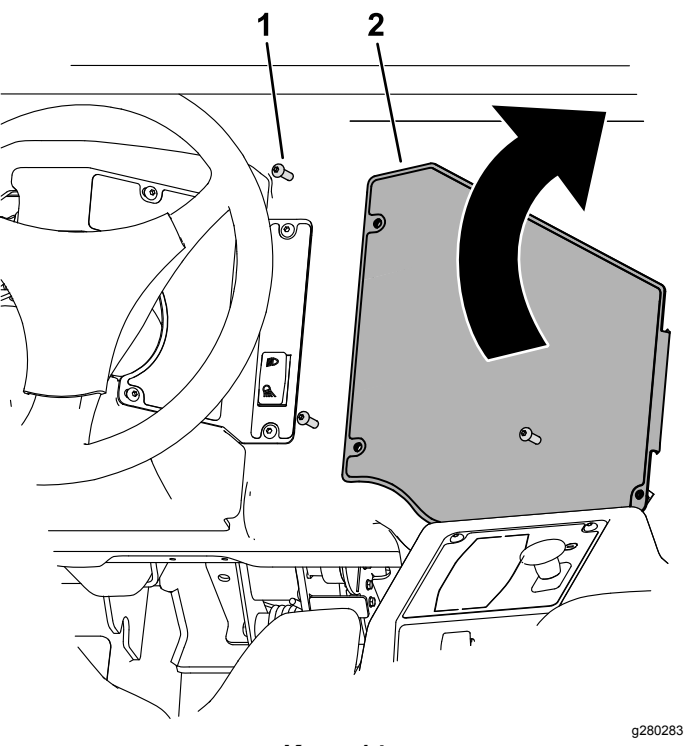

#### Kuva 14

- 1. Pyöreäkantainen ruuvi 2. Ohjauspaneeli
- Kytke langattoman tuntilaskurin kokoonpanon pää kojelaudan johdinsarjan merkinnällä HR-METER varustettuun osaan, joka sijaitsee ohjauspaneelin aukon vasemmalla puolella (Kuva 15).
- 3. Kiinnitä langaton tuntilaskuri johdinsarjaan nippusiteellä (Kuva 15).

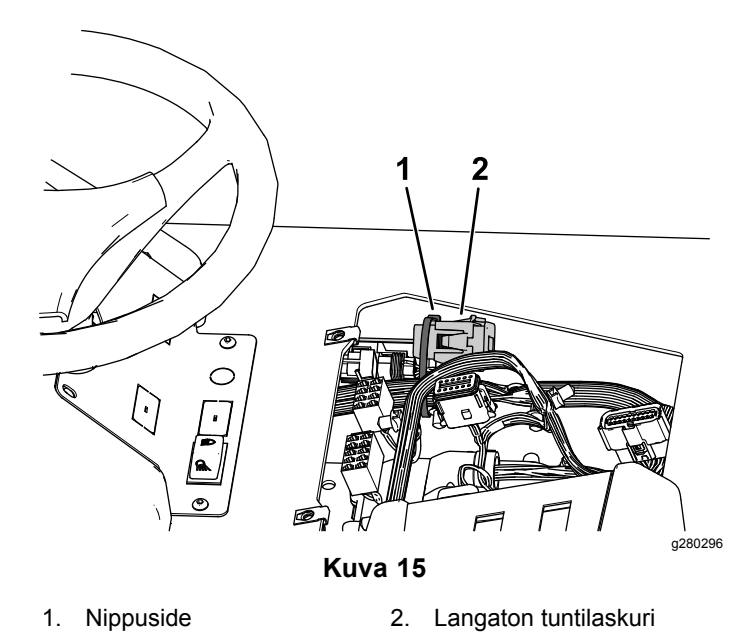

4. Sulje ohjauspaneeli ja kiinnitä se kolmella aiemmin irrotetulla pyöreäkantaisella ruuvilla.

## Langattomien laitteiden lisääminen myTurf™järjestelmään

Kirjaudu tilillesi osoitteessa myTurf.toro.com antamalla käyttäjätunnus ja salasana. Päätä rekisteröinti valitsemalla **myTurf™ Wireless -välilehti**.

myTurf<sup>™</sup>-sivuston koulutusmoduuleissa on kuvattu tukiaseman, toistimen (tarvittaessa) ja langattomien tuntilaskurien rekisteröinti.

**Huomaa:** Käyttökohteissa, joissa tukiasema ei pysty vastaanottamaan signaalia, voidaan käyttää toistinta tässä kuvatulla tavalla.

| Toro Wirless Hourmete                                                                                                    | 10R0. myTurf Fleet<br>myTurf Red: Home Page                                                                                                    |
|----------------------------------------------------------------------------------------------------|----------------------------------------------------------------------------------------------------|
| MyTurf Fleet myTurf Admin<br>Home Page   Equipment   Equipment Load   Traini                                                                                                    | ia Hama   Mu.Account   Leasut                                                                                                    |
| ANDURCEMENTS AND ALENTS<br>ANDURCEMENTS AND ALENTS<br>ANDURCEMENTS AND ALENTS<br>ANDURCEMENTS AND ALENTS<br>ANDURCEMENTS AND ALENTS<br>ANDURCEMENTS AND ALENTS<br>ANDURCEMENTS AND ALENTS<br>Market and Alents<br>Market and Alents<br>Market and Alents<br>Market and Alents<br>Market and Alents<br>Alents<br>Alents | Location Portiet  Tour curvent times 22/DCL/2009 II.51 API CDT  select float: Engineering Float  Control of the second of the second of the se |
| weatherst the soline help at the color help at the color help at t                                                                                                    | Fleet Home Page Training<br>Weather Setup<br>Promotions<br>Add a Fleet<br>Add Equipment Items<br>Edit Equipment Items<br>Edit Hour Meter Reading<br>Retire Equipment<br>Order Parts Using Master Parts Viewer<br>How To Checkout An Order<br>How To Use Quick Order<br>View And Medify Exciting Conte                                                                                                    |
| Copyright © 2009 The Toro Company - All rights                                                                                                    | View And Modify Existing Carts                                                                                                    |

Kuva 16

g211230

| Laitetyyppi                         | Laitetunnus | Koneen mallinro | Koneen sarjanro | Nykyisen tuntilaskurin<br>lukema |
|-------------------------------------|-------------|-----------------|-----------------|----------------------------------|
| Esimerkki: tukiasema                | 4293918689  | -               | -               | -                                |
| Esimerkki: langaton<br>tuntilaskuri | 18          | 41778           | 260000301       | 551                              |
|                                     |             |                 |                 |                                  |
|                                     |             |                 |                 |                                  |
|                                     |             |                 |                 |                                  |
|                                     |             |                 |                 |                                  |
|                                     |             |                 |                 |                                  |
|                                     |             |                 |                 |                                  |
|                                     |             |                 |                 |                                  |
|                                     |             |                 |                 |                                  |
|                                     |             |                 |                 |                                  |
|                                     |             |                 |                 |                                  |
|                                     |             |                 |                 |                                  |

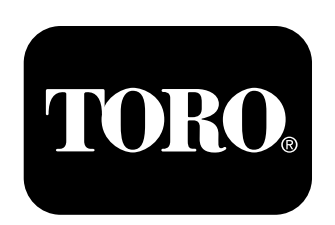

#### Count on it.